## 6.4.2. ML メンバ設定

メーリングリストアドレスに送信されたメールの配信先となるメールアドレスを設定します。

|                                                                                                    | ジイン 品田 大郎 さん     |                       |  |
|----------------------------------------------------------------------------------------------------|------------------|-----------------------|--|
|                                                                                                    | 世界情報多問           |                       |  |
| 82701                                                                                                    | 「営業課題を用「ミールアカウント | 講員 ビアカウント演員 ビニアカウント演員 |  |
| Departmentary                                                                                                    | 世带情報             | (1)                   |  |
| いたかなっ! 王林                                                                                                    | アクセスナンパー         | 30                    |  |
| and the second second se | <b>具毛</b>        | A.0 . ##              |  |
|                                                                                                    | 37-93            | 和用中                   |  |

| (1)「世帯情報参照」画面で左側メニューの |
|-----------------------|
| 「ML アカウント情報」リンクをクリックし |
| ます。                   |

(2) 削除したい ML(メーリングリスト)アドレスのリンクをクリックします。

- (3)「ML アカウント情報参照」画面が表示 されます。
- 「MLメンバ設定」リンクをクリックします。

| ML7 | <b>りウント情報</b> (基本契約上限数:2 | 登録数:1) |       |                |
|-----|--------------------------|--------|-------|----------------|
| (2) | メーリングリストアドレス             | ML ID  | ステータス | _              |
|     | @ml.cts.ne.jp            | m11000 | 利用中   |                |
|     | MLアカウ                    | うント登録  |       |                |
|     |                          |        |       | <u>1画面トップへ</u> |

|                                                                                     |     | 30.7カウント情報参照                                                              |                      |                                |  |
|-------------------------------------------------------------------------------------|-----|---------------------------------------------------------------------------|----------------------|--------------------------------|--|
| 89701                                                                               |     | 1月1日したい (明日 🥔 古田内して(た)                                                    | 5.4                  |                                |  |
|                                                                                     |     | [注意事項]                                                                    |                      | 7                              |  |
| ■ アクセステンパーパスワ<br>ーデまま<br>回メールアカウント委員<br>回 10アガウント委員<br>回 10アガウント委員<br>回 10.27カウント委員 |     | ・ 金藤岡川市のアカウントの市開はサポートWebから行うことはできません。<br>商品をご 希望の 場合は、サポートセンターまでご 連絡したかい。 |                      |                                |  |
|                                                                                     |     | ML7FL2                                                                    | (in a second status) | p                              |  |
|                                                                                     |     | ML 10                                                                     | edition a            |                                |  |
|                                                                                     |     | 29-32                                                                     | 10724                |                                |  |
|                                                                                     |     |                                                                           | オーナーアパレス             | in a chaine () mart a to me (p |  |
|                                                                                     |     | A SUBMIT                                                                  | 10.4.0.粉描            | Stack/soaicage                 |  |
|                                                                                     |     | B. CONCERCON                                                              | オールコマンドの形開           | F50250750(CAD                  |  |
|                                                                                     |     |                                                                           | @ MAXYE-UMP          | MIEWL.                         |  |
|                                                                                     | (3) | @ MLSONING                                                                | 第在 0 人               |                                |  |
|                                                                                     |     | @ 15999121282                                                             | 現在 0 人               |                                |  |
|                                                                                     |     | @ 24622++288                                                              | MIN(CFF)             |                                |  |
|                                                                                     |     | @ ジーケンスナンパス改革                                                             | W3b(CAb              |                                |  |
|                                                                                     |     | MD125                                                                     | HITT                 | S/HR                           |  |

|                                                             | 組まれ、現金一覧多麗                                                                                                    | (4)「ML メンバ設定一覧参照」画面が表示さ                  |
|-------------------------------------------------------------|----------------------------------------------------------------------------------------------------|------------------------------------------|
| D9TOF.                                                      | 下記の7万分に付いて、3日にいた教室部門、後す。                                                                                                    | れます。                                     |
| 二日日10日9年<br>二 アクトステンパーパスワ<br>二 ア友子<br>ビメールアカワント 日日          | 【注意事項】<br>・ 教育は、SLLOTのメールアドレスの部分一款で行われます。例えば、10日で住宅した場合、18日<br>という文字を含むまでのメールアドレスを検索できます。                                                                                                    | 「設定」ボタンをクリックします。                         |
| 回10770分件登録<br>回10770分件登録<br>回                               | MLPTL-2. 🔯 an protocol (minimum protocol)                                                                                                    |                                          |
|                                                             | 16.2.1 法国政部官学校場合は「国王」が会社時にていたさい。 (4) 総定                                                                                                    |                                          |
|                                                             | メールフアレスの理事条件3本人力に、「原則1月21/水洞」でくびたし。<br>入力値の最低調整長支援法的状態に取した1.時間は、F215-11月30/水洞」でつびらい。                                                                                                    |                                          |
|                                                             | x=&776,2(6-8)                                                                                                    |                                          |
|                                                             | SELCの地理論する場合は、神師にたらいールアドレンロディックだして、作用に対応で世代してにたちら<br>(10)                                                                                                    |                                          |
|                                                             | 構成、影響なございません。                                                                                                    |                                          |
|                                                             | 聖師会れている全てのいたシンパを開発する地会になり全て新聞の中が二字時、ていてき、し                                                                                                    |                                          |
|                                                             | - 10 °, 10 BT                                                                                                    |                                          |
|                                                             | MLAZZING                                                                                                    | (5)「ML メンバ設定」画面が表示されます。                  |
| B270F                                                       | 下級のアウラントに対して、シムメルトに通知するメールクロンスの通知副的変形では下。                                                                                                    | 【注意事項】を確認のうえ、「メールアドレ                     |
| 回日日日日日日<br>山下クセスチンバーバスワ                                     | (注意事項) ・ ペールアドレスの構合す 新聞一般なすたオールアドレスタスカルア(だれ)。                                                                                                    | ス」項目に、配信先のメールアドレスを入力                     |
| ー・デー<br>ボットルアカウント 安藤<br>ボ MA アカウント 安藤<br>ボ MA アカウント 安藤<br>ボ | <ul> <li>シームアドレスは基大 100時 まで登録できますが、一席に登録できらびは 25時 までです。</li> <li>補助作登録すらと知道な行いて区のってくだかい。</li> <li>にコのシーム・アドレスは、半角で最大 320 文字入力できます。</li> </ul>                                                                                                    | します。                                     |
|                                                             | W.7FLX                                                                                                    |                                          |
|                                                             | (5)                                                                                                    | (6)入力が完了したら「次へ」ボタンをクリ                    |
|                                                             | 2-67762                                                                                                    | ックします。                                   |
|                                                             |                                                                                                    |                                          |
|                                                             | シームアドレスを入力して、「シート」が美いき用いてくため、<br>入力増加価を通道展示者当時の状態に見つえい場合は、Aven-Fritをかき用していため、                                                                                                    |                                          |
|                                                             | (6) ut b                                                                                                    |                                          |
|                                                             | MLメルロ会会構成                                                                                                    | (/) IML メンハ設定確認」 画面か表示されま                |
| 27707                                                       | ML7FL-2.                                                                                                    | す。私かられているメールアドレスに同題がなければ「登録」ボタンをクリックします。 |
| ニード支援<br>ヨメールアカウオ登録<br>日前アカウオ登録                             | 2-871122                                                                                                    |                                          |
| = ₩.7892F2#                                                 | divis.ne.yp<br>wederst.cfs.ne.jp                                                                                                    |                                          |
|                                                             | and states to 30                                                                                                    |                                          |
|                                                             | 11日のパールでPLフモンロンののご意味的なします。<br>とかいければ「金融」がないたね。こくになった                                                                                                    |                                          |
|                                                             | #Iの補助にPDUたいたは、「キャンセル」がないます。<br>(7) 金融 キャンセル                                                                                                    |                                          |
|                                                             |                                                                                                    | (0)「M」」、バシウマ」両面がまーされま                    |
| 9970                                                        | MLPPLA Zrimmp                                                                                                    | (0)「ミンプン設定元」」 画面が表示されます。                 |
| 8-P22                                                       | de a 200 N                                                                                                    | 以上で Μ メンバ設定は完了です。                        |
| 日田デガウント登録<br>〒145725051日登載<br>日                             | <ul> <li>If a second control of the second control of the seco</li></ul> |                                          |
|                                                             | 上記のソールアドレスをX4.50小作に通知映電しました。<br>◆ シエンノド設定一覧を指こ目と                                                                                                    |                                          |

## ●メーリングリストメンバ検索方法

メーリングリストメンバが非常に多い場合などで、メールアドレスを探したい際に検索機能がご利用に なれます。

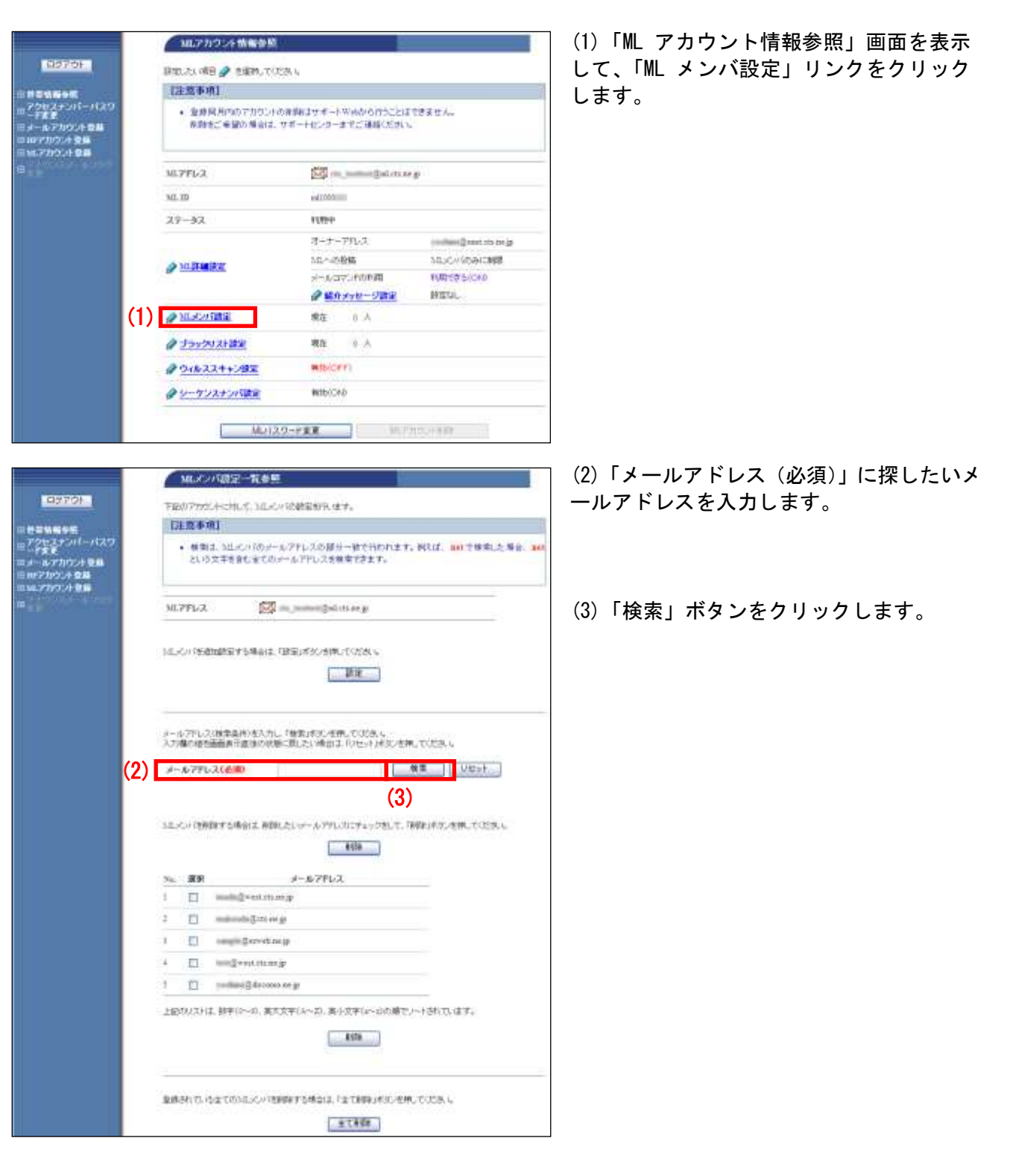

| メールアドレス(株式条件)を<br>入り換り(まを施設条件)を                                     | 入力し、「補助」あた、構造は、「いたら<br>の状態に関いた、構造は、「いたら                                                      | 思い<br>わずらいを押してのと思い             |
|---------------------------------------------------------------------|----------------------------------------------------------------------------------------------|--------------------------------|
| オールアドレス(衣用)                                                         | 42                                                                                           | NE Vtor                        |
| 私にの小児時期する場合は                                                        | 非常利したい パー・リックドレフに チェ                                                                         | - クロノエ 目標に水火 セキノエ (ビスト         |
| ылық теметтелелі<br>(4)                                             | ###.25.01-307%L7829+<br>                                                                     | -98.t. Nikołacem, tuta u<br>D  |
| MD-C-+ 128-84-7 158-242<br>(4)<br>No 889                            | ###したいロール???しスにチェ<br>                                                                        | -98. CREATER CONTRACT          |
| 142.000 TEN BR 7 2.90202<br>(4)<br>No. 2011                         | #W.た.ロール7FL22.5+                                                                             | -25.5. (1981-92.59), T.C.S. L  |
| NE.K., 1729 \$8 7 3.9242<br>(4)<br>No. #PP<br>1 □ orgin@er          | 100.23 of -0.711.22.94<br>                                                                   | -25.5.984.42.58.7058.6         |
| LL.c., 19988 7 1.922<br>(4)<br>1 □ ongl(2+7<br>1.0000 /112 87 (2-1) | 888.20.01-0791.2029.<br>888.20.01-0791.2029.<br>97-0-9910-2<br>ostary<br>80-04-00-20.81.04-0 | -201, T. 1986, #2. 698, TUDA 6 |

(4)画面上に検索結果のメールアドレスのみ 表示されます。

以上で、メーリングリストメンバ検索は完了 です。 ■メーリングリストメンバを削除する場合

メーリングリストのメンバを削除するには、個別に削除する方法と、設定を一括で削除する方法があり ます。

## ▼個別に削除する方法

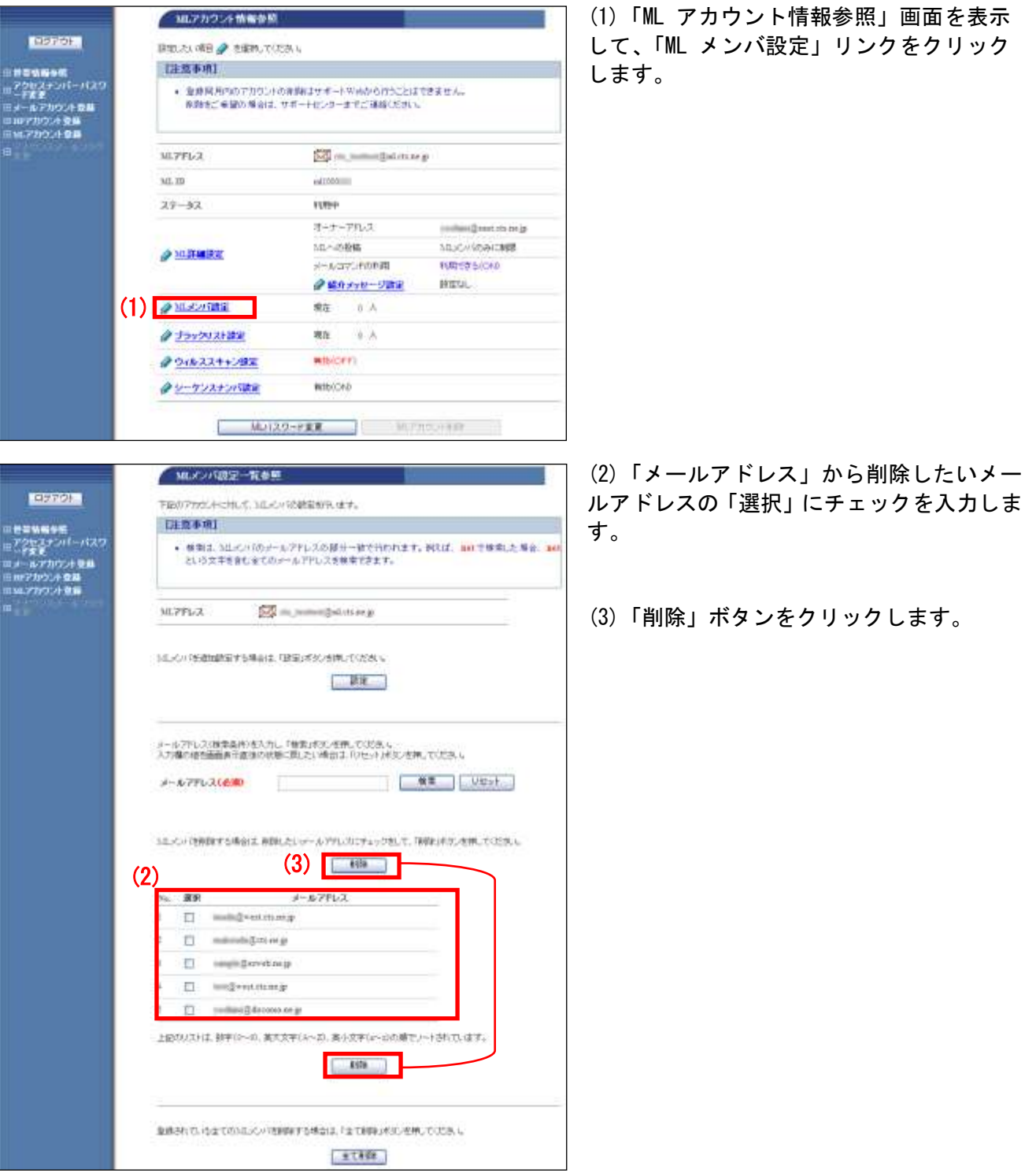

| 27489E                                        | MLTPLA 🔯 m_mminigat.ch.org                                                       |  |
|-----------------------------------------------|----------------------------------------------------------------------------------|--|
| ード変更<br>メールアカウント登録<br>1077カウント登録<br>NOTカウント登録 | K∽KZTEZ<br>Sáscomu. Té. )y                                                       |  |
|                                               | 上記のオールアドレスをはよどの位う研究にます。<br>とないければて解決がの世代してたみし<br>時の確範に発送してはより、キャンセルメネジンを得していたみし。 |  |
|                                               | (4) 7解 キャンセル                                                                     |  |
|                                               | (4) 7€ ++>□小<br>MLX小板定种物实了                                                       |  |
| 1970F                                         | (4) 76 ++>tz4                                                                    |  |

(4)「ML メンバ設定削除確認」画面が表示さ れます。

メールアドレスに問題がなければ「了解」ボ タンをクリックします。

(5)「MLメンバ設定削除完了」画面が表示されます。

以上で、個別の ML メンバ削除は完了です。

|                                                 | MLアカウント情報参照                                        | ()                                                                                              |                               |  |  |
|-------------------------------------------------|----------------------------------------------------|-------------------------------------------------------------------------------------------------|-------------------------------|--|--|
| 0070F                                           | 目的にたいの日 🥔 古田的いてにた                                  | 34.4                                                                                            |                               |  |  |
|                                                 | [注意事项]                                             |                                                                                                 |                               |  |  |
| 、アクロスナンパーバスワ<br>ーデ度量<br>メールアカワント登録<br>ロルアカワント登録 | <ul> <li>金倉商用市の下力のしける<br/>株計者ご 希望の 解剖は、</li> </ul> | <ul> <li>金藤県月内のアカウントの東部はサオートWikiから行うことはできません。</li> <li>南部地ご希望の場合は、サポートにシターまでご連絡したかい。</li> </ul> |                               |  |  |
|                                                 | ML7FL2                                             | De la companya de la compa                                                                      |                               |  |  |
|                                                 | MI. 10                                             | edition                                                                                         |                               |  |  |
|                                                 | 29-32                                              | 11721                                                                                           |                               |  |  |
|                                                 |                                                    | オーナーアれいス                                                                                        | (confinencij) mart ofo me jaj |  |  |
|                                                 | A MARTINERY                                        | 2011年1月21日                                                                                      | SILIC// KOAICHER              |  |  |
|                                                 | and the second second                              | メールコマンドの中間                                                                                      | F6025075(C40                  |  |  |
|                                                 |                                                    | ● 編介メッセージ論定                                                                                     | MEGL.                         |  |  |
|                                                 | MISCHARE                                           | 療在 0 A                                                                                          |                               |  |  |
|                                                 | @ 13499121282                                      | 現在 9 人                                                                                          |                               |  |  |
|                                                 | @ 01622++292                                       | WIN(OFF)                                                                                        |                               |  |  |
|                                                 | クリーケリスナンドは家                                        | Witb(CP/D                                                                                       |                               |  |  |

(1)「ML アカウント情報参照」画面を表示 して、「ML メンバ設定」リンクをクリック します。

| and the second second se                                                                                                    |
|----------------------------------------------------------------------------------------------------|
| 下記のアカビートに対して、3正モル1記載電動用・速す。                                                                                                    |
| [注版事項]                                                                                                    |
| ・ 様果は、3はんパロタールアドレスの部分一般で行われます。例れば、100 世後案にた場合、300 という文字を含む金てのメールアドレスを映実だきます。                                                                                                    |
| ML7FLX Statement Science y                                                                                                    |
| 3回したの15週回動量する場合は、「建築30考タンが用していため。<br>                                                                                                    |
| メールフドレス(営業品件)を入力し「営業(水の)生産」でだか。5<br>入力増加増生産商品件産油の状態に関した) 特定は (ジセット) 水気の営業」でだか。5<br>メールフ <b>ドレス(会通)</b>                                                                                                    |
| 3年メット(特別的する場合)主 税利にたしマーム/PPL/3にチェッジ的して、「税付け不定/使用してびご用し<br>■ 税利用                                                                                                    |
| >% 選択 メールフアレス                                                                                                    |
| 1 🔲 maligentitionsp                                                                                                    |
| 2 📋 maintendis (Juni are ge                                                                                                    |
| 1 and Streetwee                                                                                                    |
| 1 D ministrations                                                                                                    |
|                                                                                                    |
| K \$78                                                                                                    |
| 金融されていたまでのNALCOVIERREFES場合は、「まて新聞」がSUCERUTOLES、U<br>(2)                                                                                                    |
|                                                                                                    |
| MLJンバ設定全部準確認                                                                                                    |
| 下記のアカウントにおして、意味されている3年3月にきまで発展します。                                                                                                    |
| MITFL2                                                                                                    |
| ようしければ「丁幅」が見、冬季してくだろい。                                                                                                    |
| (3) 7% +6/20/                                                                                                    |
|                                                                                                    |
| MLK2/12/2全身影影於軍团                                                                                                    |
| MLKの現況全時期総計署語<br>本当に応じい場合で時期にたまたいですか。                                                                                                    |
|                                                                                                    |
| 10.877710万224前28334年18<br>市計に50.57770支で時期、てより、577575<br>【注意本項】<br>・ 例料、た50.5711日ま行に開せません。                                                                                                    |
| MLX2712月224前28日1日<br>市当に10.0.0012日前の第七日3.0.0750。                                                                                                    |
|                                                                                                    |
|                                                                                                    |
| Макен Парадинания           Тарали солодитернания           Тарали солодитернания           Парадинания           • Макен Парадинания           • Макен Пара |
|                                                                                                    |

(2)「ML メンバ設定一覧参照」画面が表示さ れます。画面一番下の「全て削除」ボタンを クリックします。

(3)「ML メンバ設定完全削除確認」画面が表示されます。

ML(メーリングリスト)アドレスを確認し、 問題なければ「了解」ボタンをクリックしま す。

(4)「ML メンバ設定完全削除最終確認」画面 が表示されます。

ML(メーリングリスト)アドレスを確認し、 問題なければ「了解」ボタンをクリックしま す。

(5)「MLメンバ設定完全削除完了」